# MEDI WARE ®

## MW PHARM ++

## Installation of Microsoft SQL Server 2012 Setup MwPharm++ database

Mediware a. s. | Evropská 655/116 | 160 00 Praha 6 | email: support@mediware.cz| http://www.mediware.cz

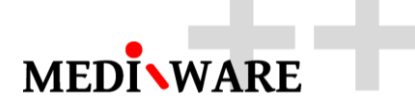

| Title        | Installation of Microsoft SQL Server 2012 & Setup MwPharm++ DB |
|--------------|----------------------------------------------------------------|
| Author       | George Dousa                                                   |
| Document No. | 1.02                                                           |
| Date         | 18/12/2015                                                     |
| Status       | 3 <sup>rd</sup> revision                                       |

#### **DOCUMENT HISTORY**

| Number | Date       | Author       | Description              |
|--------|------------|--------------|--------------------------|
| 1.00   | 15/12/2015 | George Dousa | 1 <sup>st</sup> revision |
| 1.01   | 17/12/2015 | George Dousa | 2 <sup>nd</sup> revision |
| 1.02   | 18/12/2015 | George Dousa | 3 <sup>rd</sup> revision |

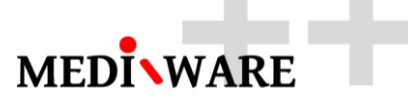

#### 1 How to install the Microsoft SQL Server 2012 Express

1.1 Download the installer

Download SQL Server 2012 Management Studio Express with the latest Service Pack from Microsoft Download Center. Be sure to select the file that designed for your system (x86 or x64). In this example, I'm going to download the **SQLEXPRADV\_x64\_ENU.exe** for my 64-bit system. Installer can be downloaded from Microsoft website <u>SQLEXPRADV\_x64\_ENU.exe</u> or from Mediware website.

- 1.2 Install the new SQL server stand-alone instalation
- 1 To begin, launch the install program and choose the top option to install a new stand-alone installation.

| 1                                                                                                    | SQL Server 2012 Setup – 🗖 🔼                                                                                                    | <    |
|----------------------------------------------------------------------------------------------------|----------------------------------------------------------------------------------------------------|------|
| License Terms<br>To install SQL Server 2012, you                                                                                                    | u must accept the Microsoft Software License Terms.                                                                                                    | XXXX |
| Setup Support Rules<br>License Terms<br>Feature Selection<br>Installation Rules<br>Instance Configuration<br>Disk Space Requirements<br>Server Configuration<br>Database Engine Configuration<br>Reporting Services Configuration<br>Error Reporting<br>Installation Configuration Rules<br>Installation Progress<br>Complete | MICROSOFT SOFTWARE LICENSE TERMS       Internet-based services, and         updates,       Internet-based services, and         supplements,       Internet-based services, and         support the license terms.       Internet-based services, and         support the license terms.       Internet-based services, and         support the license terms.       Internet-based services, and         support the license terms.       Internet-based services, and         support the license terms.       Internet services         send feature usage data to Microsoft. Feature usage data includes information about your hardware configuration and how you use SQL Server and its components.         See the Microsoft SQL Server 2012 Privacy Statement for more information. | t    |
|                                                                                                    | < <u>B</u> ack <u>N</u> ext > Cancel Help                                                                                                    | ]    |

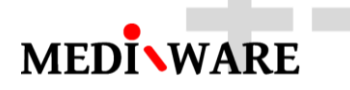

Read and accept the license agreement and click next. At this point you can choose the features that you want to install. You can also change the install folder if you do not want to install to the default location.

| - 102                                                                                                    | SQL Server 2012 Setup                                                                                                    | ×                                                                                                    |
|----------------------------------------------------------------------------------------------------|----------------------------------------------------------------------------------------------------|----------------------------------------------------------------------------------------------------|
| Feature Selection Select the Express features to                                                                                                    | nstall.                                                                                                    |                                                                                                    |
| Setup Support Rules<br>License Terms<br>Feature Selection<br>Installation Rules<br>Instance Configuration<br>Disk Space Requirements<br>Server Configuration<br>Database Engine Configuration<br>Reporting Services Configuration<br>Error Reporting<br>Installation Configuration Rules<br>Installation Progress<br>Complete | Leatures:<br>Instance Features<br>SQL Server Replication<br>Full-Text and Semantic Extractions for Search<br>Reporting Services - Native<br>Shared Features<br>SQL Server Data Tools<br>Documentation Components<br>Management Tools - Basic<br>SQL Client Connectivity SDK<br>LocalDB<br>Redistributable Features | Feature description:         The configuration and operation of each instance feature of a SQL Server instances.         SQL Server instances can operate side-by-side on the same computer.         Prerequisites for selected features:         Already installed:         Microsoft .NET Framework 4.0         Microsoft .NET Framework 3.5         To be installed from media:         Microsoft Visual Studio 2010 Shell |
|                                                                                                    | Select All       Unselect All         Shared feature directory:       C:\Program Files\Micros         Shared feature directory (x86):       C:\Program Files (x86)\M                                                                                                    | oft SQL Server\                                                                                                    |

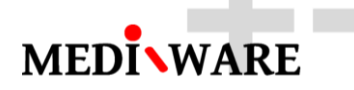

Now you can configure the SQL instance. If this is the first instance of SQL Server on your computer, you probably want to change this setting to Default instance. If you already have another instance of SQL Server, you will want to use Named Instance and give it a name.

| 1                                                                                                    | SQL S                                                                                   | erver 2012 S                                          | etup              |                                                | - 🗆 ×               |
|----------------------------------------------------------------------------------------------------|-----------------------------------------------------------------------------------------|-------------------------------------------------------|-------------------|------------------------------------------------|---------------------|
| Instance Configuration<br>Specify the name and instance ID for the instance of SQL Server. Instance ID becomes part of the installation path.                                                                                                    |                                                                                         |                                                       |                   |                                                |                     |
| Setup Support Rules<br>License Terms<br>Feature Selection                                                                                                    | Default instance Named instance:                                                        | MSSQLSERVE                                            | ER                |                                                |                     |
| Installation Rules<br>Instance Configuration<br>Disk Space Requirements<br>Server Configuration<br>Database Engine Configuration<br>Reporting Services Configuration<br>Error Reporting<br>Installation Configuration Rules<br>Installation Progress | Instance <u>I</u> D:<br>Instance <u>r</u> oot directory:                                | MSSQLSERVER<br>C:\Program Files\Microsoft SQL Server\ |                   |                                                |                     |
|                                                                                                    | SQL Server directory:<br>Reporting Services directory:<br>Insta <u>l</u> led instances: | C:\Program F<br>C:\Program F                          | iles\Microsoft SQ | lL Server\MSSQL11.MSS<br>lL Server\MSRS11.MSSQ | QLSERVER<br>LSERVER |
| Complete                                                                                                    | Instance Name Insta                                                                     | nce ID                                                | Features          | Edition                                        | Version             |
|                                                                                                    |                                                                                         |                                                       | < <u>B</u> ack    | Next > Cance                                   | el Help             |

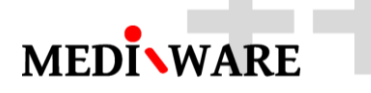

The next step is server configuration. From here you can change the Windows services associated with this instance of SQL Server. You can keep the defaults here unless you want to specify different user accounts for the services. You can also change the default collation settings.

| 1                                                          | SQL Server 201                                                                 | 2 Setup                       |                   |              | × |
|------------------------------------------------------------|--------------------------------------------------------------------------------|-------------------------------|-------------------|--------------|---|
| Server Configuration<br>Specify the service accounts and a | collation configuration.                                                       |                               |                   |              |   |
| Setup Support Rules<br>License Terms<br>Feature Selection  | Service Accounts         Collation           Microsoft recommends that you use | a separate account for each   | SQL Server servic | :e.          |   |
| Installation Rules                                         | Service                                                                        | Account Name                  | Password          | Startup Type |   |
| Instance Configuration                                     | SQL Server Database Engine                                                     | NT Service\MSSQLSERVER        |                   | Automatic    | ~ |
| Disk Space Requirements                                    | SQL Server Reporting Services                                                  | NT Service\ReportServer       |                   | Automatic    | ~ |
| Server Configuration                                       | SQL Full-text Filter Daemon Launc                                              | NT Service\MSSQLFDLa          |                   | Manual       |   |
| Database Engine Configuration                              | SQL Server Browser                                                             | NT AUTHORITY\Networ           |                   | Disabled     | ~ |
| Reporting Services Configuration                           |                                                                                |                               |                   |              |   |
| Error Reporting                                            |                                                                                |                               |                   |              |   |
| Installation Configuration Rules                           |                                                                                |                               |                   |              |   |
| Installation Progress                                      |                                                                                |                               |                   |              |   |
| Complete                                                   |                                                                                |                               |                   |              |   |
|                                                            |                                                                                |                               |                   |              |   |
|                                                            |                                                                                |                               |                   |              |   |
|                                                            |                                                                                |                               |                   |              |   |
|                                                            |                                                                                |                               |                   |              |   |
|                                                            |                                                                                |                               |                   |              |   |
|                                                            |                                                                                |                               |                   |              |   |
|                                                            |                                                                                | < <u>B</u> ack <u>N</u> ext : | > Canc            | el He        | р |

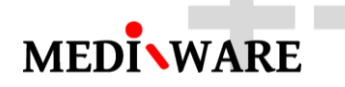

Now we come to the Database Engine configuration. On the Server Configuration tab you can select whether SQL Server will only authenticate using Windows accounts or you can choose Mixed Mode which will allow Windows accounts and SQL accounts. You can also add or remove accounts that will be SQL administrators.

| 1                                                                                                    | SQL Server 2012 Setup                                                                                                    | - 🗆 ×                                   |
|----------------------------------------------------------------------------------------------------|----------------------------------------------------------------------------------------------------|-----------------------------------------|
| Database Engine Config<br>Specify Database Engine auther<br>Setup Support Rules                                                                                                    | guration<br>tication security mode, administrators and data directories.<br>Server Configuration Data Directories User Instances FILESTREAM                                                                                                    |                                         |
| Feature Selection<br>Installation Rules<br>Instance Configuration<br>Disk Space Requirements<br>Server Configuration<br><b>Database Engine Configuration</b><br>Reporting Services Configuration<br>Error Reporting<br>Installation Configuration Rules<br>Installation Progress | Specify the authentication mode and administrators for the Database Engine.         Authentication Mode <ul> <li>Windows authentication mode</li> <li>Mixed Mode (SQL Server authentication and Windows authentication)</li> </ul> Specify the password for the SQL Server system administrator (sa) account.         Enter password:         Confirm password: |                                         |
| Complete                                                                                                    | George-Lenovo\George (George)       SQL Server ad have unrestriction to the Database         Add Current User       Add                                                                                                    | ninistrators<br>ted access<br>e Engine. |
|                                                                                                    | < <u>B</u> ack <u>N</u> ext > Cancel                                                                                                    | Help                                    |

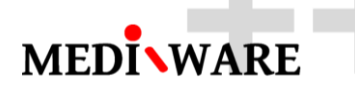

On the Data Directories tab you can change the locations of various files that SQL will use. Depending on your server configuration and the load that will be put on SQL, you may want to put the database and log folders on separate drives. For most people, you can leave the default values.

The next step configures Reporting Services. Set this to Install Only if you don't need reporting services or may need them in the future. You can always go back and configure it later.

| 1                                                                                                    | SQL Server 2012 Setup – 🗖 🗙                                                                                                    |  |  |  |
|----------------------------------------------------------------------------------------------------|----------------------------------------------------------------------------------------------------|--|--|--|
| Reporting Services Con<br>Specify the Reporting Services of                                                                                                    | nfiguration<br>configuration mode.                                                                                                    |  |  |  |
| Setup Support Rules<br>License Terms<br>Feature Selection<br>Installation Rules<br>Instance Configuration<br>Disk Space Requirements<br>Server Configuration<br>Database Engine Configuration<br><b>Reporting Services Configura</b><br>Error Reporting<br>Installation Configuration Rules<br>Installation Progress<br>Complete | <ul> <li>Reporting Services Native Mode         <ul> <li>Install and configure.</li> <li>Installs and configures the report server in native mode. The report server is operational after setup completes.</li> <li>Install gnly.</li> <li>Installs the report server files. After installation, use Reporting Services Configuration Manager to configure the report server for native mode.</li> </ul> </li> <li>Reporting Services SharePoint Integrated Mode         <ul> <li>Installs the report server files. After installation use SharePoint Central Administration to complete the configuration. Verify the SQL Server Reporting Services service is started and create at least one SQL Server Reporting Services service application. For more information, click Help.</li> </ul> </li> </ul> |  |  |  |
| < <u>B</u> ack <u>N</u> ext > Cancel Help                                                                                                    |                                                                                                    |  |  |  |

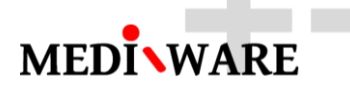

On the Error Reporting step, you can choose whether or not you would like to send error reports to Microsoft to help them improve future releases of SQL server.

| 1                                                                                                    | SQL Server 2012 Setup – 🗖 🗙                                                                                                    |
|----------------------------------------------------------------------------------------------------|----------------------------------------------------------------------------------------------------|
| Error Reporting<br>Help Microsoft improve SQL Se                                                                                                    | erver features and services.                                                                                                    |
| Setup Support Rules<br>License Terms<br>Feature Selection<br>Installation Rules<br>Instance Configuration<br>Disk Space Requirements<br>Server Configuration<br>Database Engine Configuration<br>Reporting Services Configuration<br><b>Error Reporting</b><br>Installation Configuration Rules<br>Installation Progress<br>Complete | Specify the information that you would like to automatically send to Microsoft to improve future releases<br>of SQL Server. These settings are optional. Microsoft treats this information as confidential. Microsoft<br>may provide updates through Microsoft Update to modify feature usage data. These updates might be<br>downloaded and installed on your machine automatically, depending on your Automatic Update<br>settings.<br>See the Microsoft SQL Server 2012 Privacy Statement for more information.<br>Read more about Microsoft Update and Automatic Update.<br>Send <u>Wi</u> ndows and SQL Server Error Reports to Microsoft or your corporate report server. This setting<br>only applies to services that run without user interaction. |
|                                                                                                    | < <u>B</u> ack <u>N</u> ext > Cancel Help                                                                                                    |

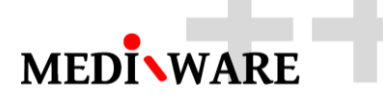

At this point, SQL server will install on your computer. This could take a while to complete depending on the computer you are using.

| 1                                                                                                    | SQL Server 2012 Setup             |                |        | - |      | × |
|----------------------------------------------------------------------------------------------------|-----------------------------------|----------------|--------|---|------|---|
| Installation Progress                                                                                                    |                                   |                |        |   |      |   |
| Setup Support Rules<br>License Terms<br>Feature Selection<br>Installation Rules<br>Instance Configuration<br>Disk Space Requirements<br>Server Configuration<br>Database Engine Configuration<br>Reporting Services Configuration<br>Error Reporting<br>Installation Configuration Rules<br>Installation Progress<br>Complete | Scheduling feature configuration. |                |        |   |      |   |
|                                                                                                    |                                   | <u>N</u> ext > | Cancel |   | Help |   |

If everything completed successfully, you can close the window.

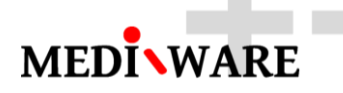

#### 2 Creating a SQL Server Database

2.1 Open Microsoft SQL Server Management Studio

Use start menu and open SQL Server Management Studio

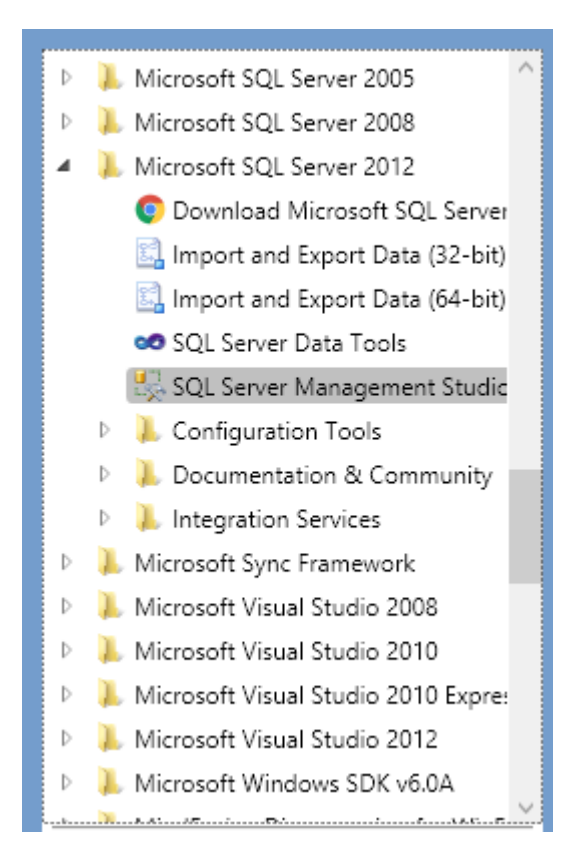

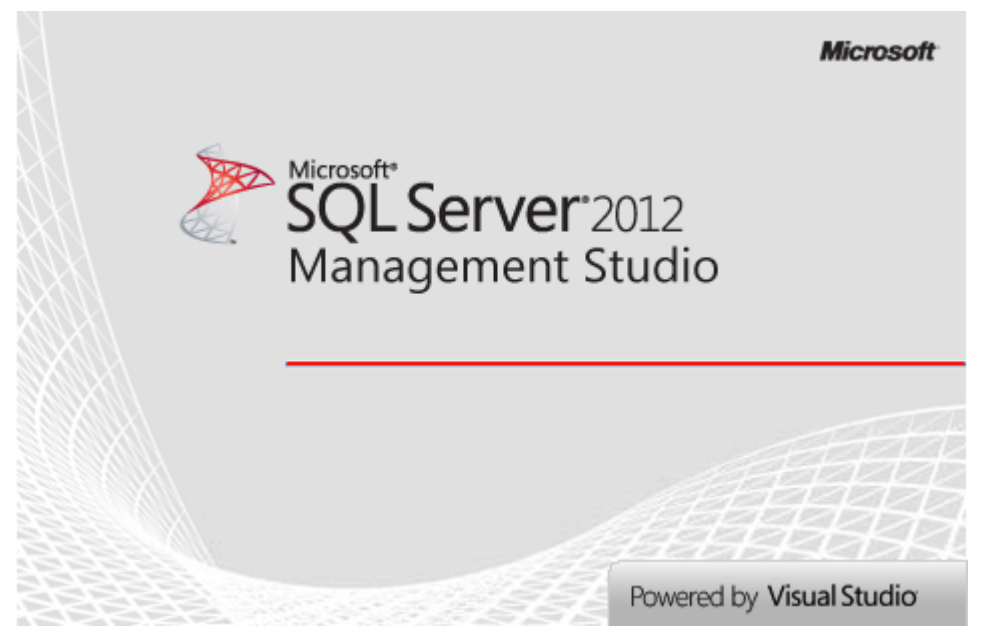

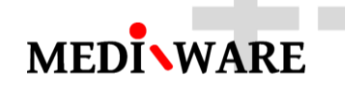

#### Log into your SQL Server

| ef                     | Connect to Server        | ×     |
|------------------------|--------------------------|-------|
| SQL Se                 | erver <sup></sup> 2012   |       |
| Server type:           | Database Engine          | ~     |
| Server name:           | GEORGE-LENOVO\SQLEXPRESS | ¥     |
| <u>Authentication:</u> | Windows Authentication   | ~     |
| <u>U</u> ser name:     | George-Lenovo\George     | ~     |
| Password:              |                          |       |
|                        | Remember password        |       |
|                        |                          |       |
| Conr                   | Cancel Help Option       | ns >> |

After launching the software expand the Databases folder. Right-click on the Databases folder and select "New Database" from the contextual menu.

| 5                       |                                                |                         |               |
|-------------------------|------------------------------------------------|-------------------------|---------------|
| <u>File Edit View E</u> | ebug <u>T</u> ools <u>W</u> indow <u>H</u> elp |                         |               |
| 🛅 = 🛅 = 💕 🔒             | 🗿  🤔 <u>N</u> ew Query 🛛 📑 📸 🌇                 | ※自己  り・ペ・               | J - B   M   🕨 |
| Object Explorer         |                                                |                         | <b>→</b> 中 ×  |
| Connect 🕶 🛃 🛃           | = 🝸 🛃 🍒                                        |                         |               |
| 😑 🐻 GEORGE-LEN          | VOVO\SQLEXPRESS (SQL Server 9.0.3042           | - George-Lenovo\George) |               |
| Data                    | New Database                                   |                         |               |
| ± 3                     | Attach                                         |                         |               |
| 🛛 🗉 🗍 T                 | Restore Database                               |                         |               |
| 🕀 🧰 Secu                | Restore Files and Filegroups                   |                         |               |
| ⊕ Repl                  | Deploy Data-tier Application                   |                         |               |
| 🕀 🚞 Man                 | Import Data-tier Application                   |                         |               |
|                         | Start PowerShell                               |                         |               |
|                         | Reports •                                      |                         |               |
|                         | Refresh                                        |                         |               |
|                         |                                                | 1                       |               |

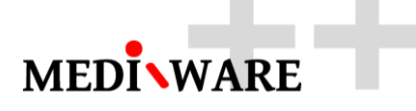

In the dialog that opens change the database name to "MwPharm". Click OK to create the database.

| 8                                   |                         | New Database – 🗖 |      |                     |                   |                |                | X    |
|-------------------------------------|-------------------------|------------------|------|---------------------|-------------------|----------------|----------------|------|
| Select a page                       | 🔄 Script 🔻 📭            | Help             |      |                     |                   |                |                |      |
| Filegroups                          | Database <u>n</u> ame:  |                  |      | MwPham              |                   |                |                |      |
|                                     | <u>O</u> wner:          |                  |      | <default></default> |                   |                |                |      |
|                                     | Use full-text in        | dexing           |      |                     |                   |                |                |      |
|                                     | Database <u>f</u> iles: |                  |      |                     |                   |                |                |      |
|                                     | Logical Name            | File Type        | File | group               | Initial Size (MB) | Autogrowth / M | axsize         |      |
|                                     | MwPham                  | Rows             | PR   | IMARY               | 3                 | By 1 MB, Unlim | ited           |      |
|                                     | MwPham_log              | Log              | Not  | Applicable          | 1                 | By 10 percent, | Unlimited      | l    |
|                                     |                         |                  |      |                     |                   |                |                |      |
| Connection                          |                         |                  |      |                     |                   |                |                |      |
| Server:<br>GEORGE-LENOVO\SQLEXPRES  |                         |                  |      |                     |                   |                |                |      |
| Connection:<br>George-Lenovo\George |                         |                  |      |                     |                   |                |                |      |
| View connection properties          |                         |                  |      |                     |                   |                |                |      |
| Progress                            |                         |                  |      |                     |                   |                |                |      |
| Ready                               | <                       |                  |      |                     | Add               |                | <u>R</u> emove | >    |
|                                     |                         |                  |      |                     |                   | ОК             | Car            | ncel |

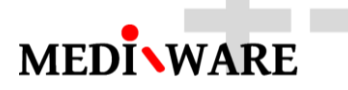

The new database will now appear in the list of databases.

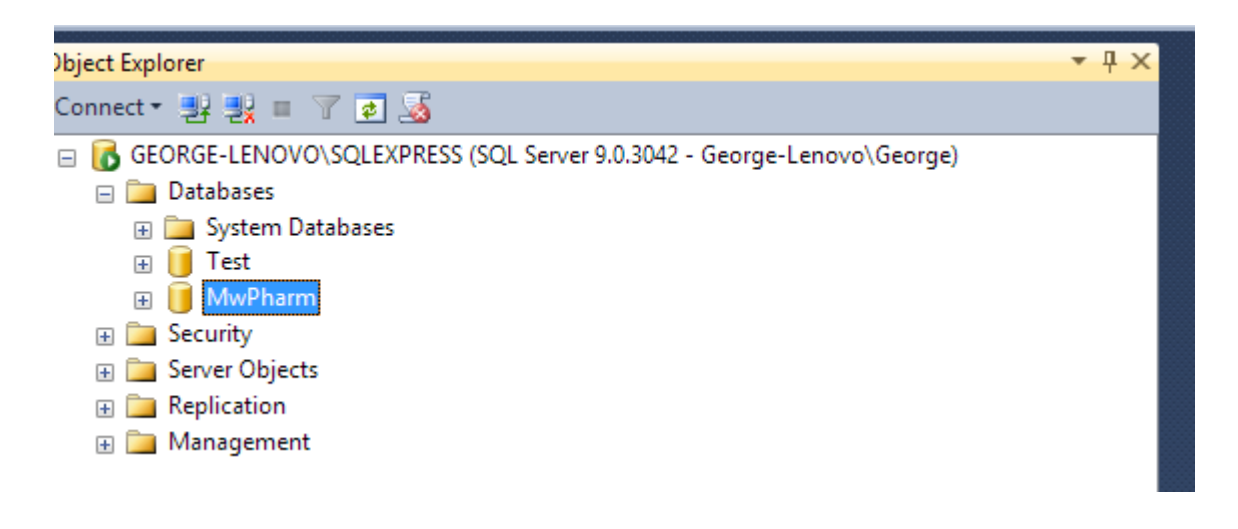

Execute the SQL scripts that will create the tables in the database "MwPharm"

| 😵 1-Drop       | 11/11/2015 22:40 | Soubor SQL       | 1 kB     |
|----------------|------------------|------------------|----------|
| 😵 2-Create     | 12/11/2015 09:02 | Soubor SQL       | 4 kB     |
| 😵 3-Constraint | 11/11/2015 22:57 | Soubor SQL       | 2 kB     |
| 😵 4-Index      | 11/11/2015 23:16 | Soubor SQL       | 1 kB     |
| 🐼 5A-Syntax    | 12/11/2015 01:37 | Soubor SQL       | 1 kB     |
| 😵 5B-Patient   | 12/11/2015 10:01 | Soubor SQL       | 15 kB    |
| 😵 5C-Drug      | 12/11/2015 10:01 | Soubor SQL       | 29 kB    |
| 😵 5D-Diagram   | 12/11/2015 10:02 | Soubor SQL       | 10 kB    |
| 😵 5E-MwpUser   | 12/11/2015 10:02 | Soubor SQL       | 1 kB     |
| 😵 5F-Model     | 12/11/2015 10:02 | Soubor SQL       | 1,484 kB |
| 😵 5G-Casus     | 12/11/2015 10:03 | Soubor SQL       | 209 kB   |
| MwPharm++.bak  | 12/11/2015 12:28 | Soubor BAK       | 5,784 kB |
| 🖺 Readme       | 12/11/2015 12:26 | Textový dokument | 1 kB     |

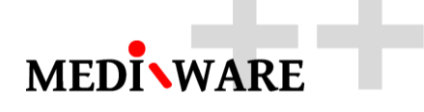

The new tables will now appear in the list of tables in the MwPharm database.

| No. and a second second second second second second second second second second second second second second se |
|----------------------------------------------------------------------------------------------------|
| <u>File Edit View Debug Tools Window H</u> elp                                                                 |
| 🗄 🎦 🕶 🖙 🚅 💭 🦪 🔔 <u>N</u> ew Query 📑 📸 📸 🏠 👗 🛍 🖄 🖉 – (** – 💭 – 🖏 🤐 👔                                            |
| Object Evalurer                                                                                                |
|                                                                                                    |
|                                                                                                    |
| GEORGE-LENOVO\SQLEXPRESS (SQL Server 9.0.3042 - George-Lenovo\George)                                          |
| Databases                                                                                                    |
| System Databases                                                                                               |
| Database Diagrams                                                                                              |
|                                                                                                    |
| E System Tables                                                                                                |
| dbo.Casus                                                                                                    |
| 🕀 🔲 dbo.Diagram                                                                                                |
| 🕀 💷 dbo.Drug                                                                                                   |
| 🕀 💷 dbo.Lab                                                                                                    |
| 🕣 🔟 dbo.Med                                                                                                    |
| 🕀 🔝 dbo.Model                                                                                                  |
|                                                                                                    |
| dbo.Patient                                                                                                    |
| dbo.Syntax                                                                                                    |
| 🛨 🛄 Views                                                                                                    |
| 🖃 🦲 Synonyms                                                                                                   |
| Service Broker                                                                                                 |
| E Storage                                                                                                    |
|                                                                                                    |
| 🕀 📔 Test                                                                                                    |
| 🕀 间 M 🛛 👘                                                                                                    |
| 🗄 🧰 Security                                                                                                   |
| 🕀 🚞 Server Objects                                                                                             |
|                                                                                                    |
| 🕀 🧰 Management                                                                                                 |
|                                                                                                    |

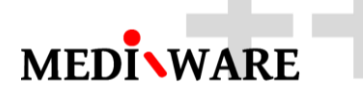

#### Check if the tables contain the default data and are not empty

| 5                                                                                                    |                                               | SQLQ                  | uery1      | l.sql - G | EORGE-      | LENOVO\S     | QLEXPRESS.  | master (G | eorg |
|----------------------------------------------------------------------------------------------------|-----------------------------------------------|-----------------------|------------|-----------|-------------|--------------|-------------|-----------|------|
| <u>File Edit View Project De</u>                                                                                                    | bug <u>T</u> ools <u>W</u> indow <u>H</u> elp |                       |            |           |             |              |             |           |      |
| i 🛅 • 🖮 • 📂 🔛 🥔 🔔                                                                                                    | New Query 🛯 👔 🜇 🌇                             | メ 🖬 🛍 り・ペー 早・島 🌉      |            |           | -           |              | Ŧ           | 2         |      |
| 🔡 🔡 🔤 master                                                                                                    | →                                             | ebug = 🗸 🎲 🗗 🚽 📅 🖷 🎕  | (1)<br>(1) | ) E S     | 2           | E 🖓 📮        |             |           |      |
| Object Explorer                                                                                                    |                                               | <b>-</b> ₽ ×          | SOL        | Duerv1.so | II - GE…end | ovo\George ( | 52)) ×      |           |      |
| Connect 🔹 🛃 💷 🍸 📦                                                                                                    | 1 🔏                                           |                       |            | /****     | ** Scri     | pt for S     | electTopNRd | ws comm   | and  |
| GEORGE-LENOVO\SOLE                                                                                                    | EXPRESS (SOL Server 9.0.3042 - 0              | George-Lenovo\George) |            | SELEC     | T TOP 1     | .000 [Pat    | ID]         |           |      |
| 📄 🧰 Databases                                                                                                    |                                               | ge ==                 |            |           | ,[PatN      | [MUI         |             |           |      |
| 🕀 🧰 System Database                                                                                                    | es                                            |                       |            |           | ,[Def0      | [aseID]      |             |           |      |
| 🖃 📔 MwPharm                                                                                                    |                                               |                       |            |           | ,[Path      | amej         |             |           |      |
| 🕀 🛅 Database Dia                                                                                                    | grams                                         |                       |            |           | (Sevi       | .nbatej      |             |           |      |
| 🖃 🧰 Tables                                                                                                    |                                               |                       |            |           | , [Race     | 1            |             |           |      |
| 🕀 🛅 System T                                                                                                    | ables                                         |                       |            |           | ,[Bw]       |              |             |           |      |
| 🕀 🥅 dbo.Casu                                                                                                    | IS                                            |                       |            |           | ,[Bh]       |              |             |           |      |
| 🕀 💷 dbo.Diag                                                                                                    | ram                                           |                       |            |           | ,[Ccr]      |              |             |           |      |
| 🕀 💷 dbo.Drug                                                                                                    | 1                                             |                       |            |           | ,[Cord      | )]           |             |           |      |
| 😥 📰 dbo.Lab                                                                                                    |                                               |                       |            |           | ,[Dt]       |              |             |           |      |
| E dbo.Med                                                                                                    |                                               |                       |            |           | , [CLCI     | 141          |             |           |      |
| 🖶 📑 dbo.Mur                                                                                                    | ller                                          |                       |            |           | , [RFur     | ncW1         |             |           |      |
|                                                                                                    | ent                                           |                       |            |           | , [RFur     | nc]          |             |           |      |
| ter dbo.                                                                                                    | New Table                                     |                       |            |           | , [Addr     | ess]         |             |           |      |
| The main and the main and the m | Decian                                        |                       |            |           | ,[ZipO      | [ode]        |             |           |      |
| 🕀 🧰 Synonym                                                                                                    | Colort Terr 1000 Devus                        |                       | 100 9      | ∕₀ ▼ <    |             |              |             |           |      |
| 🕀 🚞 Program                                                                                                    | Select Top Tobo Rows                          |                       |            | Results   | 👔 Messa     | jes          |             |           |      |
| 🕀 🚞 Service B                                                                                                    | Edit Top 200 Rows                             |                       |            | PatID     | PatNUM      | DefCaseID    | PatName     | BirthDate | Sex  |
| 🕀 🧰 Storage                                                                                                    | Script Table as                               |                       | 1          | 1         | IC001       | 1            | ICASUS 001  | 19501111  | 1    |
| E Security                                                                                                    | View Dependencies                             |                       | 2          | 2         | !C002       | 2            | ICASUS 002  | 19451111  | 0    |
| MwPharm                                                                                                    | Full-Text index                               |                       | 3          | 3         | !C003       | 3            | ICASUS 003  | 19360821  | 0    |
| The security                                                                                                    |                                               |                       | 4          | 4         | !C004a      | 4            | ICASUS 004a | 19461111  | 0    |
| Gerver Objects                                                                                                    | Policies •                                    |                       | 5          | 5         | !C004b      | 5            | ICASUS 004b | 19930511  | 1    |
| E      Replication                                                                                                    | Facets                                        |                       | 6          | 6         | !C005       | 6            | ICASUS 005  | 19221111  | 0    |
| 🕀 🚞 Management                                                                                                    | Start PowerShell                              |                       | 7          | 7         | !C006       | 7            | ICASUS 006  | 19921111  | 0    |
|                                                                                                    |                                               |                       | 8          | 8         | !C007       | 8            | ICASUS 007  | 19151111  | 0    |
|                                                                                                    | Reports •                                     |                       | 9          | 9         | IC008       | 9            | ICASUS 008  | 19900913  | 0    |
|                                                                                                    | Rename                                        |                       | 10         | 10        | IC009       | 10           | ICASUS 009  | 19241111  | 1    |
|                                                                                                    | Delete                                        |                       | 11         | 11        | !C010       | 11           | ICASUS 010  | 19771111  | 1    |
|                                                                                                    |                                               |                       | 12         | 12        | IN001       | 12           | INPEM 001   | 19260426  | 0    |
|                                                                                                    | Refresh                                       |                       | 13         | 13        | !N002       | 13           | INPEM 002   | 19291227  | U    |
|                                                                                                    | Properties                                    |                       | <          |           |             |              |             |           |      |
|                                                                                                    |                                               | -                     | 0          | Query exe | cuted succ  | essfully.    |             |           |      |
|                                                                                                    |                                               |                       |            |           |             |              |             |           |      |
| Output                                                                                                    |                                               |                       |            |           |             |              |             |           |      |

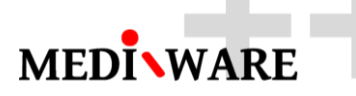

### 3 Adding a SQL Server User

Expand the Security -> Logins folder to show a list of users.

| File Edit View Debug Tools Window Help                                    |    |
|---------------------------------------------------------------------------|----|
| 🗄 🕶 = 📂 🐷 🛃 🎒 🔔 New Query 📑 📸 📸 🍒 🐇 🛍 🖄 – 🔍 – 🕮 – 🖳                       | 1  |
| Object Explorer 🗸                                                         | q× |
| Connect - 🛃 🛃 🔲 🍸 🛃 🍒                                                     |    |
| 😑 🐻 GEORGE-LENOVO\SQLEXPRESS (SQL Server 9.0.3042 - George-Lenovo\George) |    |
| 🖃 🚞 Databases                                                             |    |
| 🗉 🧰 System Databases                                                      |    |
| 🗉 间 MwPharm                                                               |    |
| 🕢 🕀 🧻 Test                                                                |    |
| 🖃 🚞 Security                                                              |    |
|                                                                           |    |
| 🔊 Bl New Login                                                            |    |
| Bi Filter                                                                 |    |
| Start PowerShell                                                          |    |
|                                                                           |    |
| Reports                                                                   |    |
|                                                                           |    |
| 🕀 🧰 Credentials                                                           |    |
| 🕀 🧰 Server Objects                                                        |    |
| 🕢 🔁 Teplication                                                           |    |
| 🕢 🕀 🛅 Management                                                          |    |
|                                                                           |    |

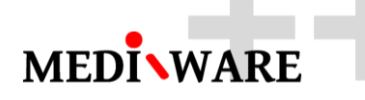

In the dialog that appears do the following:

1) Set the login name. This example uses **George** but you could also choose something like **mwpharm\_user** 

#### 2) Set the default database to MwPharm

| 8                                                                         | Login Properties - Geo                                                                                                    | rge-Lenovo\George    |          | - 🗆 🗙           |
|---------------------------------------------------------------------------|----------------------------------------------------------------------------------------------------|----------------------|----------|-----------------|
| Select a page                                                             | 🔄 Script 🔻 🛐 Help                                                                                                    |                      |          |                 |
| General<br>Server Roles<br>User Mapping<br>Securables<br>Status           | Login name:<br>Windows authentication<br>SQL Server authentication<br>Password:<br>Confirm password:<br>Specify old password<br>Qld password:<br>Enforce password policy<br>Enforce password expiral<br>User must change passw<br>Mapped to certificate | George-Lenovo\George |          | S <u>e</u> arch |
| Connection                                                                | Map to Credential                                                                                                    |                      | <br>V    | Add             |
| Server:<br>GEORGE-LENOVO\SQLEXPRES<br>Connection:<br>George-Lenovo\George | Mapped Credentials                                                                                                    | Credential F         | Provider | _               |
| Progress                                                                  |                                                                                                    |                      |          | Remove          |
| Ready                                                                     | Default <u>d</u> atabase:<br>Default lan <u>g</u> uage:                                                                                                    | MwPham<br>English    | ~        |                 |
|                                                                           |                                                                                                    |                      | ОК       | Cancel:         |

Now switch to Server Roles and make sure that public and sysadmin are checked.

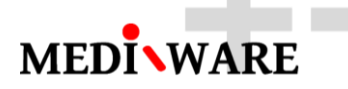

| Now switch to User Mapping and make sure that User has access to Database |
|---------------------------------------------------------------------------|
|---------------------------------------------------------------------------|

| 8                                                               | Login Properties - Ge                                                              | orge-Lenovo\Ge     | orge 🗕 🗖                     | X    |
|-----------------------------------------------------------------|------------------------------------------------------------------------------------|--------------------|------------------------------|------|
| Select a page                                                   | 🛒 Script 🔻 📑 Help                                                                  |                    |                              |      |
| General<br>Server Roles<br>User Mapping<br>Securables<br>Status | Users mapped to this login:<br>Map Database<br>master<br>model<br>MwPham<br>MwPham | User<br>dbo<br>dbo | Default Schema<br>dbo<br>dbo |      |
|                                                                 | ▼ Test                                                                             | dbo                | dbo                          |      |
| Connection                                                      | Guest account enabled for: m<br>Database role membership for: m                    | naster<br>aster    |                              |      |
| Server:<br>GEORGE-LENOVO\SQLEXPRES                              | db_backupoperator<br>db_datareader                                                 |                    |                              |      |
| Connection:<br>George-Lenovo\George                             | db_datawriter<br>db_ddladmin                                                       |                    |                              |      |
| View connection properties                                      | db_denydatareader<br>db_denydatawriter<br>db_owner                                 |                    |                              |      |
| Progress                                                        | ☐ db_securityadmin<br>✓ public                                                     |                    |                              |      |
| Ready                                                           |                                                                                    |                    |                              |      |
|                                                                 |                                                                                    |                    | OK Car                       | icel |

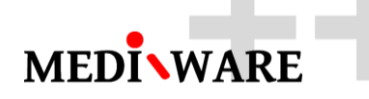

#### 4 Creating ODBC Connections on Windows

Within the Start Menu you will find a shortcut to **Data Sources (ODBC)**. Launch this application.

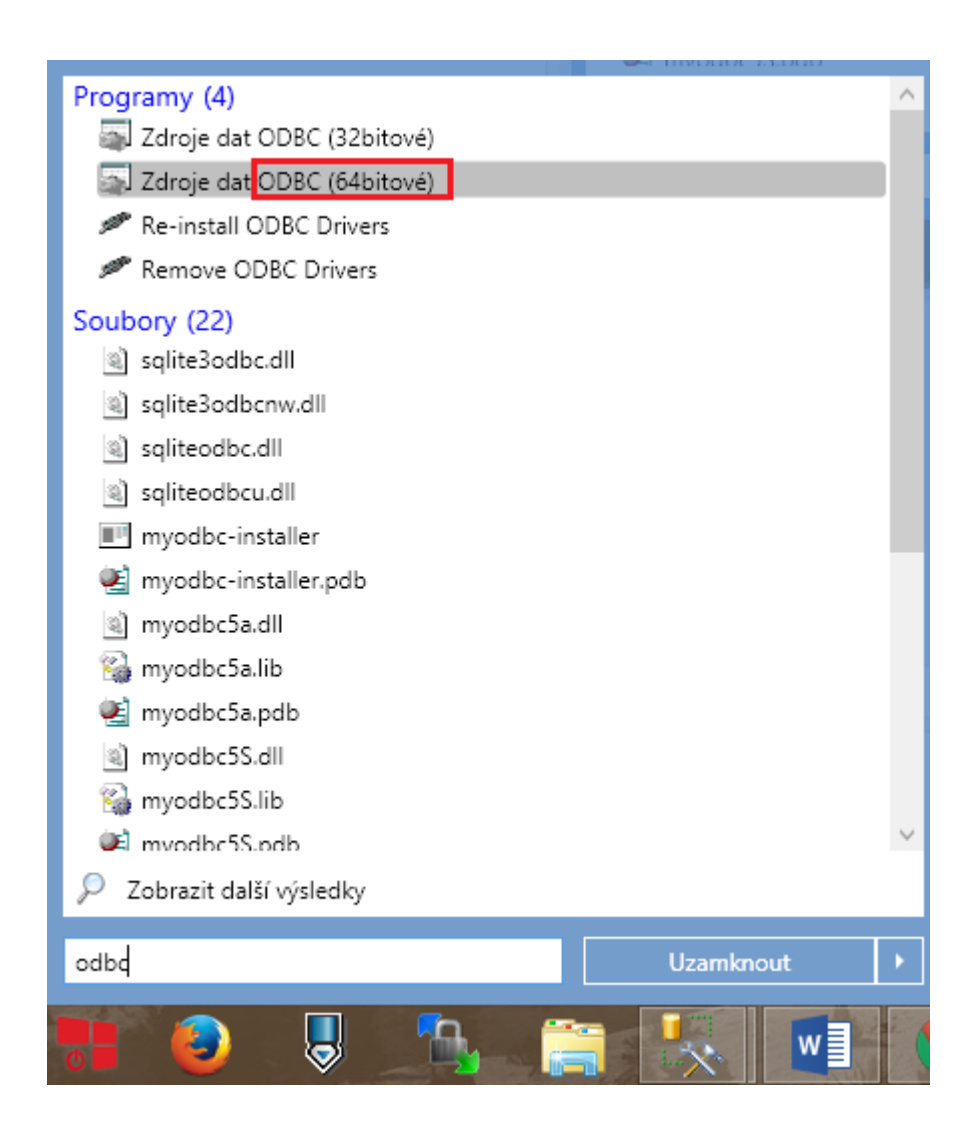

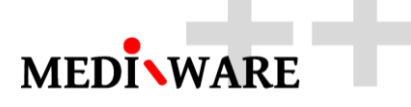

After the application finishes launching click on the **System DSN** tab. You can install a DSN that is available to any user that logs into the computer from here.

Click on the **Add** button.

| 5                                                                        | Správce                       | zdrojů dat C                                   | DBC (64                                 | bitový)                             |                                              | >    |
|--------------------------------------------------------------------------|-------------------------------|------------------------------------------------|-----------------------------------------|-------------------------------------|----------------------------------------------|------|
| Trasování<br>Uživatelské DSN                                             | Systém                        | odružování připoj<br>ové DSN                   | jení<br>Sout                            | orové DSN                           | ) rozhran í ODBC<br>Ovladače                 |      |
| Systémové zdroje dat:                                                    |                               |                                                |                                         |                                     |                                              |      |
| Název                                                                    | Platforma                     | Ovladač                                        |                                         |                                     | <u>P</u> iñdat                               |      |
| SQLite Datasource<br>SQLite Datasource                                   | 32 bitů<br>64 bitů            | SQLite ODBC [<br>SQLite ODBC [                 | Driver<br>Driver                        |                                     | O <u>d</u> ebrat                             |      |
| SQLite UTF-8 Datasource<br>SQLite UTF-8 Datasource<br>SQLite3 Datasource | 32 bitů<br>64 bitů<br>32 bitů | SQLite ODBC (<br>SQLite ODBC (<br>SQLite3 ODBC | UTF-8) Drive<br>(UTF-8) Drive<br>Driver | er<br>er                            | Konfigurovat                                 |      |
| SQLite3 Datasource<br>Xtreme Sample Database 2008                        | 64 bitů<br>32 bitů            | SQLite3 ODBC<br>Microsoft Acce                 | Driver<br>ss Driver (* m                | udb)                                |                                              |      |
|                                                                          |                               |                                                |                                         |                                     |                                              |      |
| Systémový zdroj dat O<br>dat. Systémový zdroj o                          | DBC obsah<br>lat mohou v      | nuje informace o :<br>ridět všichni uživa      | způsobu přip<br>atelé tohoto p          | ojení k uvedené<br>počítače, včetně | mu zprostředkovateli<br>s služeb systému NT. |      |
| L                                                                        |                               | OK                                             |                                         | Storno                              | Použí <u>t</u> Nápov                         | věda |

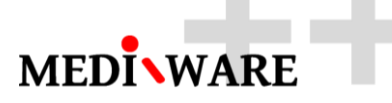

If you are using SQL Server 2012 or later than select the **SQL Server Native Client 11.0** driver

Click Finish.

If SQL Server Native Client 11.0 does not appear in your list then you need to download and install it from the Microsoft website. **Alternatively can be used** the **SQL Server ODBC** driver

Download and run the **Microsoft SQL Server 2012 Native Client** installer to install the SQL Server Native Client 11.0 ODBC driver. After running the installer start over with this lesson.

| Vytvoření nového zdroje dat |                                                                                                    |                                                                                                |                  |  |  |  |
|-----------------------------|----------------------------------------------------------------------------------------------------|------------------------------------------------------------------------------------------------|------------------|--|--|--|
|                             | Vyberte ovladač, pro který chcete vy<br>Název<br>MySQL ODBC 5.3 ANSI Driver<br>MySQL ODBC 5.3 Unicode Driver<br>SQL Server<br>SQL Server<br>SQL Server Native Client 11.0<br>SQL 20 DBC (UTE 2) Driver | vtvořit zdroj dat.<br>Verze<br>5.03.04.00<br>5.03.04.00<br>6.03.9600.17415<br>2011.110.2100.60 | s<br>C<br>C<br>N |  |  |  |
|                             | SQLite ODBC (011-8) Driver<br>SQLite ODBC Driver<br>SQLite3 ODBC Driver                                                                                                    | 0.996.00.00                                                                                    | c<br>c           |  |  |  |
|                             | <                                                                                                    | :                                                                                              | >                |  |  |  |
|                             | < <u>Z</u> pět Doko                                                                                                    | ončit Stomo                                                                                    |                  |  |  |  |

In the next dialog that appears enter the data source name - for example mwpharm\_db for

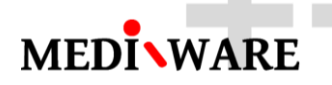

the name and specify the location of the database server.

|                 | Microsoft SQL Server DSN Configuration                                                                                                    | < |
|-----------------|----------------------------------------------------------------------------------------------------|---|
| SQL Server 2012 | This wizard will help you create an ODBC data source that you can use to connect to SQL Server.<br>What name do you want to use to refer to the data source?<br>Name: mwpharm_db | ] |
|                 | How do you want to describe the data source?<br>Description: MwPharm Server DB<br>Which SQL Server do you want to connect to?<br>Server: GEORGE-LENOVO\SQLEXPRESS ✓              | ] |
|                 | Dokončit <u>D</u> alší > Stomo Nápověda                                                                                                    | - |

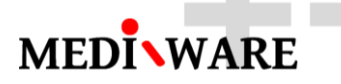

On the next select the SQL Server authenticity. You can also use the username and password for the user you created in the <u>previous lesson</u> if you want ot use authenticity with username and password. Be sure that this user has access to the MwPharm DB.

|                 | Create a New Data Source to SQL Server                                                                                                    |  |  |  |  |  |  |
|-----------------|----------------------------------------------------------------------------------------------------|--|--|--|--|--|--|
| SQL Server 2012 | How should SQL Server verify the authenticity of the login ID? <ul> <li>With Integrated Windows authentication</li> <li>SPN (Optional):</li> </ul> |  |  |  |  |  |  |
|                 | With SQL Server authentication using a login ID and password entered by the user.         Login ID:         George         Password:               |  |  |  |  |  |  |
|                 | < Zpět Další > Stomo Nápověda                                                                                                    |  |  |  |  |  |  |

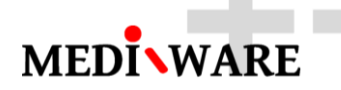

Change the default database to the MwPharm database.

|                                                                                                    | Microsoft SQL Server DSN Configuration                                                                                            |
|----------------------------------------------------------------------------------------------------|----------------------------------------------------------------------------------------------------|
| SQL Server 2012                                                                                                    | ✓ Change the <u>d</u> efault database to:           MwPham         ✓           Mirror server:         ✓                           |
|                                                                                                    | S <u>P</u> N for mirror server (Optional):                                                                                        |
|                                                                                                    | <ul> <li>✓ Use ANSI quoted identifiers.</li> <li>✓ Use ANSI nulls, paddings and warnings.</li> <li>Application intent:</li> </ul> |
| Percenta de la construcción de la construcción de | READWRITE V<br>Multi-subnet <u>f</u> ailover.                                                                                     |
|                                                                                                    | < <u>Z</u> pět <u>D</u> alší > Stomo Nápověda                                                                                     |

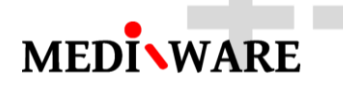

|                                        | Microsoft SQL Server DSN Configuration                          |                    | × |  |
|----------------------------------------|-----------------------------------------------------------------|--------------------|---|--|
| SQL Server 2012                        | Change the language of SQL Server system messages to<br>English |                    | ~ |  |
|                                        | Use strong encryption for data                                  |                    |   |  |
| A                                      | Use regional settings when outputting ourreport purplers        | dates and times    |   |  |
|                                        | Cover lease subside subside to the less file:                   | , dates and times. |   |  |
|                                        |                                                                 |                    |   |  |
|                                        | C:\Users\George\AppData\Local\Temp\QUERY.LC                     | Browse             |   |  |
|                                        | Long query time (milliseconds): 3                               | 0000               |   |  |
|                                        | Log ODBC driver statistics to the log file:                     |                    |   |  |
|                                        | C:\Users\George\AppData\Local\Temp\STATS.LO                     | Bro <u>w</u> se    |   |  |
|                                        |                                                                 |                    |   |  |
| < <u>Z</u> pět Dokončit Stomo Nápověda |                                                                 |                    |   |  |

Confirm that your dialog has the same settings as shown here then click **Finish**.

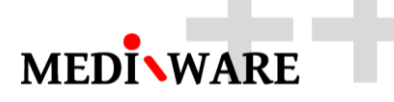

In the final dialog click the **Test Data Source** button to confirm that you can connect to SQL Server.

If the test is successful you can click **OK** to continue. If the test is not successful then go back and make the necessary changes based on the error message and try the test again.

| SQL Server ODBC Data Source Test                                                                          | × |  |
|----------------------------------------------------------------------------------------------------|---|--|
| Test Results                                                                                              |   |  |
| Microsoft SQL Server Native Client Version 11.00.2100                                                     |   |  |
| Running connectivity tests                                                                                |   |  |
| Attempting connection<br>Connection established<br>Verifying option settings<br>Disconnecting from server |   |  |
| TESTS COMPLETED SUCCESSFULLY!                                                                             |   |  |
|                                                                                                    |   |  |
|                                                                                                    |   |  |
|                                                                                                    |   |  |
|                                                                                                    | , |  |
| OK                                                                                                    |   |  |

You should now have a new System DSN in the Systém DSN list.

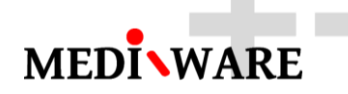

Set new Connection string in settings of MwPharm++.

dsn=mwpharm\_db

DATABASE SETTINGS

Connection

Mediware a. s. | Evropská 655/116 | 160 00 Praha 6 | email: support@mediware.cz| http://www.mediware.cz